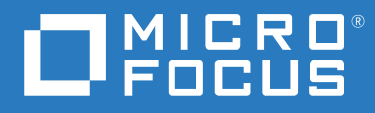

# ZENworks<sup>®</sup> 2020 Update 2 アンインストールガイド

2021 年 8 月

#### 保証と著作権

Micro Focus、関連会社、およびライセンサ(「Micro Focus」)の製品およびサービスに対する保証は、当該製品 およびサービスに付属する保証書に明示的に規定されたものに限られます。本書のいかなる内容も、当該保証 に新たに保証を追加するものではありません。Micro Focus は、本書に技術的または編集上の誤りまたは不備が あっても責任を負わないものとします。本書の内容は、将来予告なしに変更されることがあります。

## 目次

|   | このガイドについて                                  | 5                                |
|---|--------------------------------------------|----------------------------------|
| 1 | ZENworks の正しいアンインストール順序                    | 7                                |
| 2 | Windows デバイスからの ZENworks ソフトウェアのアンインストール   | 9                                |
|   | Windows プライマリサーバからの ZENworks のアンインストール     | 9<br>12<br>14<br>17<br>17<br>19  |
| 3 | Linux デバイスからの ZENworks ソフトウェアのアンインストール     | 23                               |
|   | Linux プライマリサーバからの ZENworks のアンインストール       | 23<br>26<br>27<br>27<br>28<br>30 |
| 4 | Macintosh デバイスからの ZENworks ソフトウェアのアンインストール | 31                               |
|   | Macintosh 管理対象デバイスからの ZENworks のアンインストール   | 31<br>32<br>32<br>32             |

## このガイドについて

この『*ZENworks アンインストールガイド*』には、ZENworks ソフトウェアを ZENworks プラ イマリサーバ、サテライト、および管理対象デバイスから正常に削除するために役立つ情 報が記載されています。

このガイドの情報は、次のように構成されます。

- ◆ 7ページの第1章「ZENworksの正しいアンインストール順序」
- 9ページの第2章「Windows デバイスからの ZENworks ソフトウェアのアンインストール」
- 23 ページの第3章「Linux デバイスからの ZENworks ソフトウェアのアンインストール」
- 31ページの第4章「Macintosh デバイスからの ZENworks ソフトウェアのアンインストール」

#### 対象読者

このガイドは、ZENworks 管理者を対象としています。

#### フィードバック

本マニュアルおよびこの製品に含まれているその他のマニュアルについて、皆様のご意見 やご要望をお寄せください。オンラインヘルプの各ページの下部にあるユーザコメント機 能を使用してください。

#### その他のマニュアル

ZENworks には、製品について学習したり、製品を実装したりするために使用できるその他のマニュアル (PDF 形式および HTML 形式の両方)も用意されています。その他のマニュアル COいては、ZENworks マニュアル Web サイトを参照してください。

## 1 ZENworksの正しいアンインストール順 序

ご使用の環境から ZENworks を完全に削除する場合、次の推奨順序に従います。

- 1. すべての管理対象デバイスから ZENworks Agent をアンインストールします。
- 2. すべてのサテライトサーバを管理対象デバイスに降格し、それらのデバイスから ZENworks Agent をアンインストールします。
- 3. 最初のプライマリサーバを除くすべてのプライマリサーバから、ZENworks プライマリ サーバおよび Agent ソフトウェアをアンインストールします。

システムにインストールされている最初の ZENworks プライマリサーバは、他のすべて のプライマリサーバの後にのみ削除してください。組み込み ZENworks データベースを 使用している場合、データベースは最初のプライマリサーバ上にあり、サーバのアン インストール時に削除されます。外部データベースを使用している場合、最初のプラ イマリサーバには管理ゾーンのサーバ証明書が格納されています。そのサーバを削除 すると、他のすべてのプライマリサーバと ZENworks データベースとの接続が切断され ます。

最初のプライマリサーバの前にすべてのプライマリサーバをアンインストールしないと、最初のプライマリサーバを削除したときに、これらのプライマリサーバは孤立し、アンインストールできなくなります。その場合、プライマリサーバソフトウェアを削除するには、サーバのイメージを再作成する必要があります。

4. 最初のプライマリサーバをアンインストールします。

## 2 Windows デバイスからの ZENworks ソフ トウェアのアンインストール

次の各セクションでは、Windows デバイスから ZENworks ソフトウェアをアンインストー ルする方法について説明します。ご使用の環境から ZENworks を完全に削除する場合、デ バイスからの ZENworks ソフトウェアのアンインストールを開始する前に、必ず 7 ページ の第1章「ZENworks の正しいアンインストール順序」を確認してください。

- 9ページの「Windows プライマリサーバからの ZENworks のアンインストール」
- ◆ 14 ページの「Windows 管理対象デバイスからの ZENworks のアンインストール」
- ◆ 17 ページの 「Windows サテライトサーバからの ZENworks のアンインストール」

## Windows プライマリサーバからの ZENworks のアンイ ンストール

ZENworks プライマリサーバをアンインストールする場合、次の点に注意してください。

 ZENworks プライマリサーバには、ZENworks プライマリサーバソフトウェアと ZENworks Agent ソフトウェアの両方がインストールされています。Agent のアンインストールパ スワードが必要な場合([ZENworks Agent のアンインストールパスワードが必要です]オ プションが有効な場合)、パスワードを知っていて、それをアンインストールプロセ ス中に入力する必要があります。

Agent のアンインストールパスワードは、ZENworks コントロールセンターでゾーンレ ベル([環境設定]>[管理ゾーンの設定]>[デバイス管理]>[ZENworks エージェント]> [エージェントセキュリティ])、フォルダレベル([デバイス]>[管理対象]>フォルダ [詳細]>[設定]>[デバイス管理]>[ZENworks エージェント]>[エージェントセキュリ ティ])、またはデバイスレベル([デバイス]>デバイス>[設定]>[デバイス管理]> [ZENworks エージェント]>[エージェントセキュリティ])で設定されています。

・システムにインストールされている最初の ZENworks プライマリサーバは、他のすべてのプライマリサーバの後にのみ削除してください。組み込み ZENworks データベースを使用している場合、データベースは最初のプライマリサーバ上にあり、サーバのアンインストール時に削除されます。外部データベースを使用している場合、最初のプライマリサーバには管理ゾーンのサーバ証明書が格納されています。そのサーバを削除すると、他のすべてのプライマリサーバと ZENworks データベースとの接続が切断されます。

Windows プライマリサーバから ZENworks をアンインストールするには、次の手順を実行します。

1 コマンドプロンプトで次のコマンドを実行して、ZENworks アンインストールプログラ ムを起動します。 zenworks\_installation\_directory\novell\zenworks\bin\ZENworksUninstall.exe

アンインストールオプションのリストを表示するには、ZENworksUninstall.exe --help を実行します。

 [次へ]をクリックし、プロンプトに従って ZENworks ソフトウェアをアンインストー ルします。アンインストールオプションについて不明な点がある場合は、次の表の情 報を参照してください。

| 画面                  | 説明                                                                                                    |
|---------------------|----------------------------------------------------------------------------------------------------|
| 管理者情報               | アンインストールプロセス中にデバイスを ZENworks 管理ゾーンから登録解除<br>するため、次の情報を指定する必要があります。                                                                                                    |
|                     | <ul> <li>プライマリサーバ: ZENworks プライマリサーバをアンインストールする<br/>場合、このアドレスはデフォルトでサーバの localhost アドレスおよび<br/>ポートに設定されています。プライマリサーバが標準のポートを使用し<br/>ていない場合は、アドレスを編集して正しいポート番号を含めます。</li> <li>ユーザ名: デバイスを登録解除する権利を持つ ZENworks 管理者アカウン<br/>トのユーザ名を指定します。デフォルトでは、Administrator アカウントが<br/>指定されています。</li> <li>パスワード: [ユーザ名] フィールドで指定されている ZENworks 管理者の<br/>パスワードを指定します。</li> </ul> |
|                     | <b>ローカルアンインストールのみ (ゾーン内のデバイスを保持)</b> : このオプション<br>は、デバイスから ZENworks ソフトウェアをアンインストールしたい場合にの<br>み選択します。デバイスは引き続き管理ゾーンに登録されています。                                                                                                    |
|                     | ローカルアンインストールは、ユーザによるアンインストールがデバイスで許<br>可されている場合にのみ実行できます ( [ ユーザに ZENworks Agent <b>のアンイン</b><br>ストールを許可 ] オプションが有効な場合 )。                                                                                                    |
|                     | Agent のユーザによるアンインストールオプションは、ZENworks コントロール<br>センターで、ゾーンレベル ([環境設定]>[管理ゾーンの設定]>[デバイス管<br>理]> [ZENworks エージェント]> [エージェントセキュリティ])、フォルダレ<br>ベル ([デバイス]> [管理対象]> フォルダ[詳細]> [設定]> [デバイス管理]<br>> [ZENworks エージェント]> [エージェントセキュリティ])、またはデバイス<br>レベル ([デバイス]> デバイス >[設定]> [デバイス管理]> [ZENworks エー<br>ジェント]> [エージェントセキュリティ]) で設定されています。                                   |
| Actions (アク<br>ション) | この画面は、ZENworks ソフトウェアのアンインストール時にデバイスを登録<br>解除するために管理ゾーンにログインした場合にのみ表示されます。                                                                                                    |
|                     | 利用可能なオプションは、[ZENWorks サーバをアンインストールしてデバイス<br>をゾーンから登録解除する ] オプションのみです。 [ 次へ ] をクリックして操作<br>を確認します。                                                                                                    |

|   | 画面                                               | 説明                                                                                                    |
|---|--------------------------------------------------|----------------------------------------------------------------------------------------------------|
|   | 保持するコン<br>ポーネント                                  | 次のコンポーネントのうち、アンインストールしないものを選択します。<br>• ZENworks プレエージェント: ZENworks プレエージェントはデバイスにイ<br>ンストールしたままにしますが、その他の ZENworks コンポーネントはす<br>べて削除します。デフォルトでは、このオプションは選択されません。<br>ZENworks プレエージェントをデバイスに残すと、ZENworks プレエージェ<br>ントはアドバタイズされた検出要求に応答し、デバイスに対して IP ベー<br>スの検出が実行された場合に ZENworks Ping 要求に応答できます。                     |
|   |                                                  | <ul> <li>ZENworks をデバイスからアンインストールしてから ZENworks プレエージェントをデバイスから削除するには、『ZENworks Agent Reference』の「Removing the ZENworks Pre-Agent from a Device」を参照してください。</li> <li>CASA: Novell CASA (Common Authentication Services Adaptor) ソフトウェアをインストールしたまま残します。デフォルトでは、CASA はその他のソフトウェアプログラムで使用される可能性があるためにこのオプションが</li> </ul> |
|   |                                                  | <ul> <li>ZENworks Imaging ファイル: イメージファイル<br/>(novell\zenworks\work\content-repo\images ディレクトリにある)をサーバに<br/>残します。このオプションはデフォルトで選択されています。</li> </ul>                                                                                                    |
|   |                                                  | <ul> <li>ZENworks コンテンツファイル:アプリケーションファイル、パッチファ<br/>イル、ポリシーファイル、システム更新ファイルなどのコンテンツファ<br/>イル (novell\zenworks\work\content-repo\content ディレクトリにある)を<br/>サーバに残します。このオプションはデフォルトで選択されています。</li> </ul>                                                                                                    |
| 3 | ZENworks Age<br>れたらパスワ<br>プロンプトか<br>しないと、奴<br>す。 | nt のアンインストールでパスワードが必要な場合、プロンプトが表示さ<br>リードを入力します。<br>「表示されてから 5 分以内にパスワードを入力する必要があります。入力<br>L理がタイムアウトになり、アンインストールのやり直しが必要になりま                                                                                                    |

4 アンインストールが完了すると、[アンインストールのステータス]ダイアログボック スが表示されます。ステータスに関するコメントをよく読み、[今すぐ再起動]オプ ションが選択されていることを確認して、[完了]をクリックします。

必要に応じて、[今すぐ再起動]オプションを選択解除し、後でサーバを再起動して、 削除できなかったファイルとフォルダのアンインストールを完了できます。

- 5 サーバが再起動したら、次のタスクを実行して、ZENworks が完全に削除されたことを 確認します。
  - ZENworks ログファイル: ログファイルはレビュー用に故意に残されています。いつでも手動で ZENworks\_installation\_path\Novell\ZENworks ディレクトリを削除できます。
  - [ZENworks コントロールセンター] アイコン: [ZENworks コントロールセンター] アイコンがデスクトップに残っているときは、手動で削除できます。
  - ZENworks Imaging ファイル:アンインストール時にイメージファイルを保持しておいたものの、後で削除または移動したくなった場合、ファイルは novell\zenworks\work\content-repo\images ディレクトリにあります。

- ZENworks コンテンツファイル:アンインストール時にコンテンツファイルを保持 しておいたものの、後で削除または移動したくなった場合、ファイルは novell\zenworks\work\content-repo\content ディレクトリにあります。
- CASA: アンインストール時に CASA を保持したものの、後で削除したくなった場合は、Windows の [プログラムの追加と削除]から削除できます。CASA のアンインストールを選択した後も c:\program files\novell\casa ディレクトリが存在する場合は、手動で削除できます。

## Windows からの ZENworks プライマリサーバの無人アンイ ンストール

無人 (サイレント)による方法を使用して Windows プライマリサーバから ZENworks をアン インストールするには、次の手順を実行します。

1 コマンドプロンプトで次のコマンドを実行します。

*zenworks\_installation\_directory*\novell\zenworks\bin\ZENworksUninstall.exe <remove\_options> [zone\_options] [display\_options] [other\_options]

**重要**: ZENworks プライマリサーバの無人インストールを実行するには、display\_option -q を使用してください。

表2-1 削除オプション

| オプション            | 説明                                                                                                    |
|------------------|----------------------------------------------------------------------------------------------------|
| -x<br>remove     | ZENworks ソフトウェアをサーバからアンインストールして、ゾーンから<br>デバイスを登録解除します。このオプションまたは -c オプションを必ず<br>使用する必要があります。                                                                                                    |
| -c<br>local-only | ZENworks ソフトウェアをデバイスからアンインストールしますが、ゾー<br>ンからデバイスを登録解除しません。このオプションまたは -x オプショ<br>ンのいずれかが必要です。                                                                                                    |
|                  | ZENworks プライマリサーバには、ZENworks サーバソフトウェアと<br>ZENworks Agent ソフトウェアの両方がインストールされています。<br>Agent ソフトウェアのローカルアンインストールを実行するには、<br>ZENworks コントロールセンターでサーバに対して [Allow users to uninstall<br>the ZENworks Agent ] オプションを有効にする必要があります。有効にし<br>ない場合、ローカルアンインストールに失敗します。                                                               |
|                  | このオプションは、ゾーンレベル ( [ 環境設定 ] > [ 管理ゾーンの設定 ] ><br>[ デバイス管理] > [ZENworks エージェント] > [ エージェントセキュリ<br>ティ ])、フォルダレベル ( [ デバイス] > [ 管理対象 ]> フォルダ [ 詳細] ><br>[ 設定] > [ デバイス管理] > [ZENworks エージェント] > [ エージェントセ<br>キュリティ ])、またはデバイスレベル ( [ デバイス]> デバイス > [ 設定] ><br>[ デバイス管理] > [ZENworks エージェント] > [ エージェントセキュリ<br>ティ ]) で設定されています。 |

| オプション                | 説明                                                                                                    |
|----------------------|----------------------------------------------------------------------------------------------------|
| -S                   | プライマリサーバの IP アドレスまたは DNS、およびサーバが実行されて<br>いるポート番号を指定します。プライマリサーバがデフォルトポート (80)<br>で実行されている場合、このオプションを使用する必要はありません。                                                  |
| -0<br>oem            | ZENworks プレエージェントを保持しますが、ZENworks Agent パッケージ<br>をアンインストールします。                                                                                                    |
| -i<br>delete-images  | ZENworks イメージファイルをサーバから削除します。イメージファイル<br>は、/var/opt/novell/zenworks/content-repo/images ディレクトリに保存されて<br>います。                                                       |
| -j<br>delete-content | ZENworks コンテンツファイル (アプリケーションファイル、パッチファ<br>イル、システム更新ファイル、ポリシーファイルなど ) をサーバから削除<br>します。コンテンツファイルは、/var/opt/novell/zenworks/content-repo/<br>content ディレクトリに保存されています。 |

#### 表2-2 ゾーンオプション

| オプション                          | 説明                                              |  |
|--------------------------------|-------------------------------------------------|--|
| -u <username></username>       | 管理ゾーン内のデバイスを登録解除する権利を持つ ZENworks 管              |  |
| user <username></username>     | 理者のユーザ名を指定します。これは、-x 削除オフションを使用<br>する場合にのみ必要です。 |  |
| -p <password></password>       | -u オプションで指定した ZENworks 管理者のパスワードを指定し            |  |
| password <password></password> | ます。                                             |  |
| -g <guid></guid>               | デバイスの GUID。                                     |  |
| guid <guid></guid>             |                                                 |  |
| -l <packages></packages>       | アンインストールするパッケージの順序指定リスト。このリス                    |  |
| list <packages></packages>     | トはセミコロン区列りじり。                                   |  |

表2-3 表示オプション

| オプション | 説明                   |  |
|-------|----------------------|--|
| -q    | サイレントインストールを実行します。   |  |
| quiet |                      |  |
| -h    | メッセージを表示し、ヘルプを終了します。 |  |
| help  |                      |  |

表2-4 その他のオプション

| オプション          | 説明                                                                          |
|----------------|-----------------------------------------------------------------------------|
| -L             | サードパーティ製パッケージを保持します。少なくとも、保持                                                |
| leave-packages | するハッケージの最初の3 文子を指定する必要があります。複<br>数のパッケージ名をそれぞれカンマ (,) で区切って指定すること<br>もできます。 |
| -d             | ログディレクトリを削除します。                                                             |
| remove-log-dir |                                                                             |

## Windows 管理対象デバイスからの ZENworks のアンイ ンストール

管理対象デバイスから ZENworks Agent をアンインストールする場合、次の点に注意してください。

 アンインストールパスワードが必要な場合 ([ZENworks Agent のアンインストールパス ワードが必要です]オプションが有効な場合)、そのパスワードを知っていて、それを アンインストールプロセス中に入力する必要があります。

Agent のアンインストールパスワードは、ZENworks コントロールセンターで、ゾーン レベル ([環境設定]>[管理ゾーンの設定]>[デバイス管理]> [ZENworks エージェント] >[エージェントセキュリティ])、フォルダレベル ([デバイス]>[管理対象]> フォルダ [詳細]>[設定]>[デバイス管理]> [ZENworks エージェント]>[エージェントセキュリ ティ])、またはデバイスレベル ([デバイス]> デバイス>[設定]>[デバイス管理]> [ZENworks エージェント]>[エージェントセキュリティ]) で設定されています。

- デバイスに ZENworks Full Disk Encryption のポリシーが適用されている場合、ZENworks Agent をアンインストールする前に、ディスク暗号化ポリシーの割り当てを削除しま す。これにより、ソフトウェアの削除前にデバイスのディスクが復号化されます。 ディスクを正常に復号化するため、このベストプラクティスを推奨します。
- デバイスに ZENworks Endpoint Security Management のデータ暗号化ポリシーが適用されている場合、ファイルをセーフハーバーフォルダおよび暗号化リムーバブルストレージデバイスからコンピュータ上のセーフハーバー以外の(非暗号化)フォルダへ移動して、ユーザにファイルを復号化してもらいます。ユーザがファイルを複号化し終わったら、デバイスからデータ暗号化ポリシーの割り当てを削除し、ZENworks Agentをアンインストールします。

Windows 管理対象デバイスから ZENworks をアンインストールするには、次の手順を実行します。

1 コマンドプロンプトで次のコマンドを実行して、ZENworks アンインストールプログラ ムを起動します。

*zenworks\_installation\_directory*\novell\zenworks\bin\ZENworksUninstall.exe

アンインストールオプションのリストを表示するには、ZENworksUninstall.exe --help を実行します。

2 [次へ]をクリックし、プロンプトに従って ZENworks ソフトウェアをアンインストー ルします。アンインストールオプションについて不明な点がある場合は、次の表の情 報を参照してください。

| 画面                  | 説明                                                                                                    |
|---------------------|----------------------------------------------------------------------------------------------------|
| 管理者情報               | アンインストールプロセス中にデバイスを ZENworks 管理ゾーンから登録解<br>除するため、次の情報を指定する必要があります。                                                                                                    |
|                     | <ul> <li>プライマリサーバ:通常、このフィールドにはデフォルトで、ZENworks<br/>Agent の[エージェント]プロパティページに表示される ZENworks プラ<br/>イマリサーバが設定されています。このフィールドにデフォルトでプラ<br/>イマリサーバのアドレスが設定されていないか、間違ったアドレスが表<br/>示されている場合、次の形式でプライマリサーバのアドレスを指定しま<br/>す。</li> </ul>                                                                                           |
|                     | https:// server_IP_address_or_DNS:port_number                                                                                                    |
|                     | ポート番号は、プライマリサーバがデフォルト (443) を使用していない<br>場合にのみ指定する必要があります。                                                                                                    |
|                     | <ul> <li>ユーザ名:デバイスを登録解除する権利を持つ ZENworks 管理者アカウントのユーザ名を指定します。デフォルトでは、Administrator アカウントが指定されています。</li> </ul>                                                                                                    |
|                     | <ul> <li>パスワード: [ユーザ名] フィールドで指定されている ZENworks 管理者のパスワードを指定します。</li> </ul>                                                                                                    |
|                     | <b>ローカルアンインストールのみ ( ゾーン内のデバイスを保持 )</b> : このオプショ<br>ンは、デバイスから ZENworks ソフトウェアをアンインストールしたい場合<br>にのみ選択します。デバイスは引き続き管理ゾーンに登録されています。                                                                                                    |
|                     | ローカルアンインストールは、ユーザによるアンインストールがデバイスで<br>許可されている場合にのみ実行できます ( [ ユー <mark>ザに ZENworks Agent のアン</mark><br>インストールを許可 ] オプションが有効な場合 )。                                                                                                    |
|                     | Agent のユーザによるアンインストールオプションは、ZENworks コントロー<br>ルセンターで、ゾーンレベル ([環境設定]>[管理ゾーンの設定]>[デバイ<br>ス管理]> [ZENworks エージェント]>[エージェントセキュリティ])、フォル<br>ダレベル ([デバイス]>[管理対象]>フォルダ[詳細]>[設定]>[デバイス<br>管理]> [ZENworks エージェント]>[エージェントセキュリティ])、またはデ<br>バイスレベル ([デバイス]>デバイス>[設定]>[デバイス管理]><br>[ZENworks エージェント]>[エージェントセキュリティ]) で設定されていま<br>す。 |
| Actions (アク<br>ション) | この画面は、ZENworks ソフトウェアのアンインストール時にデバイスを登録<br>解除するために管理ゾーンにログインした場合にのみ表示されます。                                                                                                    |
|                     | [ZENworks エージェントをアンインストールしてデバイスをゾーンから登録<br>解除する]オプションを選択します。[ 次へ] をクリックして操作を確認しま<br>す。                                                                                                    |

| 画面                  | 説明                                                                                                    |
|---------------------|----------------------------------------------------------------------------------------------------|
| <br>保持するコン<br>ポーネント | 次のコンポーネントのうち、アンインストールしないものを選択します。<br>• ZENworks プレエージェント: ZENworks プレエージェントはデバイスに<br>インストールしたままにしますが、その他の ZENworks コンポーネント<br>はすべて削除します。デフォルトでは、このオプションは選択されませ<br>ん。              |
|                     | ZENworks プレエージェントをデバイスに残すと、ZENworks プレエー<br>ジェントはアドバタイズされた検出要求に応答し、デバイスに対して<br>IP ベースの検出が実行された場合に ZENworks Ping 要求に応答できます。                                                        |
|                     | ZENworks をデバイスからアンインストールしてから ZENworks プレエー<br>ジェントをデバイスから削除するには、『 <i>ZENworks Agent Reference</i> 』の<br>「Removing the ZENworks Pre-Agent from a Device」を参照してください。                 |
|                     | <ul> <li>CASA: Novell CASA (Common Authentication Services Adaptor) ソフトウェア<br/>をインストールしたまま残します。デフォルトでは、CASA はその他の<br/>ソフトウェアプログラムで使用される可能性があるためにこのオプショ<br/>ンが選択されています。</li> </ul> |
|                     | 重要 : デバイスに ZENworks プレエージェントがインストールされている<br>場合にその旧バージョンをインストールするには、最初に既存のバー<br>ジョンの ZENworks プレエージェントを、インストール済みバージョン<br>の CASA とー緒にアンインストールする必要があります。                             |
|                     |                                                                                                    |

**3** ZENworks Agent のアンインストールでパスワードが必要な場合、プロンプトが表示されたらパスワードを入力します。

プロンプトが表示されてから5分以内にパスワードを入力する必要があります。入力 しないと、処理がタイムアウトになり、アンインストールのやり直しが必要になりま す。

4 アンインストールが完了すると、[アンインストールのステータス]ダイアログボック スが表示されます。ステータスに関するコメントをよく読み、[今すぐ再起動]オプ ションが選択されていることを確認して、[完了]をクリックします。

必要に応じて、[今すぐ再起動]オプションを選択解除し、後でデバイスを再起動して、 削除できなかったファイルとフォルダのアンインストールを完了できます。

- 5 デバイスが再起動したら、次のタスクを実行して、ZENworks が完全に削除されたことを確認します。
  - ZENworks ログファイル: ログファイルはレビュー用に故意に残されています。いつでも手動で ZENworks\_installation\_path\Novell\ZENworks ディレクトリを削除できます。
  - CASA: アンインストール時に CASA を保持したものの、後で削除したくなった場合は、Windows の [プログラムの追加と削除]から削除できます。CASA のアンインストールを選択した後も c:\program files\novell\casa ディレクトリが存在する場合は、手動で削除できます。

## Windows サテライトサーバからの ZENworks のアンイ ンストール

サテライトサーバとして機能している管理対象デバイスから ZENworks をアンインストー ルするには、サテライトサーバを降格してから ZENworks Agent をアンインストールする必 要があります。次の2つセクションでそれらの手順について説明します。

- 17ページの「サテライトサーバの降格」
- 19ページの「ZENworks Agent のアンインストール」

### サテライトサーバの降格

サテライトサーバの降格に使用できる方法には、次の2つがあります。

最初の方法では、ZENworks コントロールセンターを使用します。この方法を使用する場合 の手順は、『*ZENworks プライマリサーバおよびサテライトリファレンス*』の「Removing Satellites from the Server Hierarchy」で説明されています。

2 つ目の方法では、サテライトサーバで ZENworks アンインストールプログラムを実行しま す。手順は次のとおりです。

1 コマンドプロンプトで次のコマンドを実行して、ZENworks アンインストールプログラ ムを起動します。

zenworks\_installation\_directory\novell\zenworks\bin\ZENworksUninstall.exe

アンインストールオプションのリストを表示するには、ZENworksUninstall.exe --help を実行します。

 [次へ]をクリックし、プロンプトに従って ZENworks ソフトウェアをアンインストー ルします。アンインストールオプションについて不明な点がある場合は、次の表の情 報を参照してください。

| 画面                    | 説明                                                                                                    |
|-----------------------|----------------------------------------------------------------------------------------------------|
| 管理者情報                 | サテライトサーバを降格するには、ZENworks 管理ゾーンへの接続に必要<br>な次の情報を入力する必要があります。                                                                                                    |
|                       | <ul> <li>プライマリサーバ:通常、このフィールドにはデフォルトで、<br/>ZENworks Agent の [エージェント] プロパティページに表示される<br/>ZENworks プライマリサーバが設定されています。このフィールドに<br/>デフォルトでプライマリサーバのアドレスが設定されていないか、<br/>間違ったアドレスが表示されている場合、次の形式でプライマリ<br/>サーバのアドレスを指定します。</li> </ul>                                                                                       |
|                       | https:// server_IP_address_or_DNS:port_number                                                                                                    |
|                       | ポート番号は、プライマリサーバがデフォルト (443) を使用していな<br>い場合にのみ指定する必要があります。                                                                                                    |
|                       | <ul> <li>ユーザ名:デバイスを登録解除する権利を持つ ZENworks 管理者アカウントのユーザ名を指定します。デフォルトでは、Administrator アカウントが指定されています。</li> </ul>                                                                                                    |
|                       | <ul> <li>パスワード: [ユーザ名] フィールドで指定されている ZENworks 管理<br/>者のパスワードを指定します。</li> </ul>                                                                                                    |
|                       | <b>ローカルアンインストールのみ ( ゾーン内のデバイスを保持 )</b> : このオプ<br>ションは、デバイスから ZENworks ソフトウェアをアンインストールした<br>い場合にのみ選択します。デバイスは引き続き管理ゾーンに登録されてい<br>て、サテライトサーバとして表示されます。                                                                                                    |
|                       | ローカルアンインストールは、ユーザによるアンインストールがデバイス<br>で許可されている場合にのみ実行できます ( [ <b>ユーザに ZENworks Agent の</b><br><b>アンインストールを許可</b> ] オプションが有効な場合 )。                                                                                                    |
|                       | Agent のユーザによるアンインストールオプションは、ZENworks コント<br>ロールセンターで、ゾーンレベル([環境設定]>[管理ゾーンの設定]><br>[デバイス管理]> [ZENworks エージェント]>[エージェントセキュリ<br>ティ])、フォルダレベル([デバイス]>[管理対象]>フォルダ[詳細]><br>[設定]>[デバイス管理]> [ZENworks エージェント]>[エージェントセ<br>キュリティ])、またはデバイスレベル([デバイス]>デバイス>[設定]><br>[デバイス管理]> [ZENworks エージェント]>[エージェントセキュリ<br>ティ]) で設定されています。 |
| Actions ( アクショ<br>ン ) | この画面は、サテライトサーバを降格するために管理ゾーンにログインし<br>た場合にのみ表示されます。                                                                                                    |
|                       | 利用可能なオプションは [Demote the Satellite server ( サテライトサーバの<br>降格 ) ] のみです。[ 次へ ] をクリックして操作を確認します。                                                                                                    |

| 画面              | 説明                                                                                                    |
|-----------------|----------------------------------------------------------------------------------------------------|
| 保持するコンポー<br>ネント | 次のコンポーネントのうち、アンインストールしないものを選択します。<br>• ZENworks プレエージェント: ZENworks プレエージェントはデバイス<br>にインストールしたままにしますが、その他の ZENworks コンポーネ<br>ントはすべて削除します。デフォルトでは、このオプションは選択<br>されません。                                                                  |
|                 | ZENworks プレエージェントをデバイスに残すと、ZENworks プレエー<br>ジェントはアドバタイズされた検出要求に応答し、デバイスに対し<br>て IP ベースの検出が実行された場合に ZENworks Ping 要求に応答でき<br>ます。                                                                                                    |
|                 | ZENworks をデバイスからアンインストールしてから ZENworks プレ<br>エージェントをデバイスから削除するには、『 <i>ZENworks Agent</i><br><i>Reference</i> 』の「Removing the ZENworks Pre-Agent from a Device」を参照<br>してください。                                                           |
|                 | <ul> <li>CASA: Novell CASA (Common Authentication Services Adaptor) ソフトウェ<br/>アをインストールしたまま残します。デフォルトでは、CASA はその<br/>他のソフトウェアプログラムで使用される可能性があるためにこの<br/>オプションが選択されています。</li> </ul>                                                     |
|                 | <ul> <li>ZENworks Imaging ファイル:このオプションは、Imaging サテライト<br/>サーバに対してのみ表示されます。イメージファイル<br/>(novell\zenworks\work\content-repo\images ディレクトリにある)をサー<br/>バに残します。このオプションはデフォルトで選択されています。</li> </ul>                                          |
|                 | <ul> <li>ZENworks コンテンツファイル:このオプションは、コンテンツサテ<br/>ライトサーバに対してのみ表示されます。アプリケーションファイ<br/>ル、パッチファイル、システム更新ファイルなどのコンテンツファ<br/>イル (novell\zenworks\work\content-repo\content ディレクトリにある)<br/>をサーバに残します。このオプションはデフォルトで選択されてい<br/>ます。</li> </ul> |

- 3 アンインストールが完了すると、「アンインストールのステータス」ダイアログボック スが表示されます。ステータスに関するコメントをよく読み、[完了]をクリックしま す。
- 4 管理対象デバイスがサテライトサーバでなくなったことを確認するため、通知領域の るアイコンをダブルクリックします。左側のナビゲーションペインで、[サテライト ] リンクが利用できなくなるはずです。

### ZENworks Agent のアンインストール

管理対象デバイスから ZENworks Agent をアンインストールする場合、次の点に注意してください。

 アンインストールパスワードが必要な場合([ZENworks Agent のアンインストールパス ワードが必要です]オプションが有効な場合)、そのパスワードを知っていて、それを アンインストールプロセス中に入力する必要があります。 Agent のアンインストールパスワードは、ZENworks コントロールセンターで、ゾーン レベル ([環境設定]>[管理ゾーンの設定]>[デバイス管理]> [ZENworks エージェント] >[エージェントセキュリティ])、フォルダレベル ([デバイス]>[管理対象]> フォルダ [詳細]>[設定]>[デバイス管理]> [ZENworks エージェント]>[エージェントセキュリ ティ])、またはデバイスレベル ([デバイス]> デバイス>[設定]>[デバイス管理]> [ZENworks エージェント]>[エージェントセキュリティ]) で設定されています。

- デバイスに ZENworks Full Disk Encryption のポリシーが適用されている場合、ZENworks Agent をアンインストールする前に、ディスク暗号化ポリシーの割り当てを削除しま す。これにより、ソフトウェアの削除前にデバイスのディスクが復号化されます。 ディスクを正常に復号化するため、このベストプラクティスを推奨します。
- デバイスに ZENworks Endpoint Security Management のデータ暗号化ポリシーが適用されている場合、ファイルをセーフハーバーフォルダおよび暗号化リムーバブルストレージデバイスからコンピュータ上のセーフハーバー以外の(非暗号化)フォルダへ移動して、ユーザにファイルを復号化してもらいます。ユーザがファイルを複号化し終わったら、デバイスからデータ暗号化ポリシーの割り当てを削除し、ZENworks Agentをアンインストールします。

Windows 管理対象デバイスから ZENworks をアンインストールするには、次の手順を実行します。

1 コマンドプロンプトで次のコマンドを実行して、ZENworks アンインストールプログラ ムを起動します。

zenworks\_installation\_directory\novell\zenworks\bin\ZENworksUninstall.exe

アンインストールオプションのリストを表示するには、ZENworksUninstall.exe --help を実行します。

2 [次へ]をクリックし、プロンプトに従って ZENworks ソフトウェアをアンインストー ルします。アンインストールオプションについて不明な点がある場合は、次の表の情 報を参照してください。

| 画面                    | 説明                                                                                                    |
|-----------------------|----------------------------------------------------------------------------------------------------|
| 管理者情報                 | アンインストールプロセス中にデバイスを ZENworks 管理ゾーンから登録解<br>除するため、次の情報を指定する必要があります。                                                                                                    |
|                       | <ul> <li>プライマリサーバ:通常、このフィールドにはデフォルトで、ZENworks<br/>Agent の[エージェント]プロパティページに表示される ZENworks プラ<br/>イマリサーバが設定されています。このフィールドにデフォルトでプ<br/>ライマリサーバのアドレスが設定されていないか、間違ったアドレス<br/>が表示されている場合、次の形式でプライマリサーバのアドレスを指<br/>定します。</li> </ul>                                                                                           |
|                       | https:// server_IP_address_or_DNS:port_number                                                                                                    |
|                       | ポート番号は、プライマリサーバがデフォルト (443) を使用していない<br>場合にのみ指定する必要があります。                                                                                                    |
|                       | <ul> <li>ユーザ名:デバイスを登録解除する権利を持つ ZENworks 管理者アカウントのユーザ名を指定します。デフォルトでは、Administrator アカウントが指定されています。</li> </ul>                                                                                                    |
|                       | <ul> <li>パスワード: [ユーザ名] フィールドで指定されている ZENworks 管理者のパスワードを指定します。</li> </ul>                                                                                                    |
|                       | <b>ローカルアンインストールのみ ( ゾーン内のデバイスを保持 )</b> : このオプショ<br>ンは、デバイスから ZENworks ソフトウェアをアンインストールしたい場合<br>にのみ選択します。デバイスは引き続き管理ゾーンに登録されています。                                                                                                    |
|                       | ローカルアンインストールは、ユーザによるアンインストールがデバイスで<br>許可されている場合にのみ実行できます ( [ ユ <b>ーザに ZENworks Agent のアン</b><br>インストールを許可 ] オプションが有効な場合 )。                                                                                                    |
|                       | Agent のユーザによるアンインストールオプションは、ZENworks コントロー<br>ルセンターで、ゾーンレベル ([環境設定]>[管理ゾーンの設定]>[デバイ<br>ス管理]> [ZENworks エージェント]>[エージェントセキュリティ])、フォ<br>ルダレベル ([デバイス]>[管理対象]>フォルダ[詳細]>[設定]>[デバイ<br>ス管理]> [ZENworks エージェント]>[エージェントセキュリティ])、また<br>はデバイスレベル ([デバイス]>デバイス>[設定]>[デバイス管理]><br>[ZENworks エージェント]>[エージェントセキュリティ]) で設定されていま<br>す。 |
| Actions ( アク<br>ション ) | この画面は、ZENworks ソフトウェアのアンインストール時にデバイスを登<br>録解除するために管理ゾーンにログインした場合にのみ表示されます。                                                                                                    |
|                       | [ZENworks エージェントをアンインストールしてデバイスをゾーンから登録<br>解除する]オプションを選択します。[次へ]をクリックして操作を確認しま<br>す。                                                                                                    |

| 画面              | 説明                                                                                                    |
|-----------------|----------------------------------------------------------------------------------------------------|
| 保持するコン<br>ポーネント | 次のコンポーネントのうち、アンインストールしないものを選択します。<br>• ZENworks プレエージェント: ZENworks プレエージェントはデバイスに<br>インストールしたままにしますが、その他の ZENworks コンポーネント<br>はすべて削除します。デフォルトでは、このオプションは選択されま<br>せん。                                                                                                    |
|                 | ZENworks プレエージェントをデバイスに残すと、ZENworks プレエー<br>ジェントはアドバタイズされた検出要求に応答し、デバイスに対して<br>IP ベースの検出が実行された場合に ZENworks Ping 要求に応答できま<br>す。<br>ZENworks をデバイスからアンインストールしてから ZENworks プレエー<br>ジェントをデバイスから削除するには、『ZENworks Agent Reference』の<br>「Removing the ZENworks Pre-Agent from a Device」を参照してください。                                                         |
|                 | <ul> <li>CASA: Novell CASA (Common Authentication Services Adaptor) ソフトウェア<br/>をインストールしたまま残します。デフォルトでは、CASA はその他の<br/>ソフトウェアプログラムで使用される可能性があるためにこのオプ<br/>ションが選択されています。</li> <li>重要: デバイスに ZENworks プレエージェントがインストールされてい<br/>る場合にその旧バージョンをインストールするには、最初に既存の<br/>バージョンの ZENworks プレエージェントを、インストール済みバー<br/>ジョンの CASA と一緒にアンインストールする必要があります。</li> </ul> |
|                 |                                                                                                    |

- 3 ZENworks Agent のアンインストールでパスワードが必要な場合、プロンプトが表示されたらパスワードを入力します。 プロンプトが表示されてから5分以内にパスワードを入力する必要があります。入力しないと、処理がタイムアウトになり、アンインストールのやり直しが必要になります。
- 4 アンインストールが完了すると、[アンインストールのステータス] ダイアログボック スが表示されます。ステータスに関するコメントをよく読み、[今すぐ再起動]オプ ションが選択されていることを確認して、[完了]をクリックします。

必要に応じて、[今すぐ再起動]オプションを選択解除し、後でデバイスを再起動して、 削除できなかったファイルとフォルダのアンインストールを完了できます。

- 5 デバイスが再起動したら、次のタスクを実行して、ZENworks が完全に削除されたことを確認します。
  - ZENworks ログファイル: ログファイルはレビュー用に故意に残されています。いつでも手動で ZENworks\_installation\_path\Novell\ZENworks ディレクトリを削除できます。
  - CASA: アンインストール時に CASA を保持したものの、後で削除したくなった場合は、Windows の [プログラムの追加と削除]から削除できます。CASA のアンインストールを選択した後も c:\program files\novell\casa ディレクトリが存在する場合は、手動で削除できます。

## 3 Linux デバイスからの ZENworks ソフト ウェアのアンインストール

次の各セクションでは、Linux デバイスから ZENworks ソフトウェアをアンインストールす る方法について説明します。ご使用の環境から ZENworks を完全に削除する場合、デバイ スからの ZENworks ソフトウェアのアンインストールを開始する前に、必ず 7 ページの第 1 章「ZENworks の正しいアンインストール順序」を確認してください。

- ◆ 23 ページの「Linux プライマリサーバからの ZENworks のアンインストール」
- ◆ 26ページの「Linux 管理対象デバイスからの ZENworks のアンインストール」
- ◆ 27 ページの「Linux サテライトサーバからの ZENworks のアンインストール」
- 30ページの「トラブルシューティング」

## Linux プライマリサーバからの ZENworks のアンインス トール

ZENworks プライマリサーバをアンインストールする場合、次の点に注意してください。

・システムにインストールされている最初の ZENworks プライマリサーバは、他のすべてのプライマリサーバの後にのみ削除してください。組み込み ZENworks データベースを使用している場合、データベースは最初のプライマリサーバ上にあり、サーバのアンインストール時に削除されます。外部データベースを使用している場合、最初のプライマリサーバには管理ゾーンのサーバ証明書が格納されています。そのサーバを削除すると、他のすべてのプライマリサーバと ZENworks データベースとの接続が切断されます。

Linux プライマリサーバから ZENworks をアンインストールするには、次の手順を実行します。

 サーバコンソールプロンプトで次のコマンドを入力して、ZENworks アンインストール プログラムを起動します。

/opt/novell/zenworks/bin/zenuninstall -x -s http://server\_address:port\_number -u username -p password -q

例:

/opt/novell/zenworks/bin/zenuninstall -x -s http://zenserver.novell.com:8080 -u Administrator -p novell -q

ZENworks ソフトウェアをサーバからアンインストールして、ゾーンからデバイスを
 登録解除します。ソフトウェアを登録解除しない場合は、代わりに-cオプションを
 使用します。

- -s プライマリサーバの IP アドレスまたは DNS、およびサーバが実行されているポート 番号を指定します。プライマリサーバがデフォルトポート (80) で実行されている場 合、このオプションを使用する必要はありません。
- -u 管理ゾーン内のデバイスを登録解除する権利を持つ ZENworks 管理者のユーザ名を指 定します。このオプションを使用しない場合、ユーザ名の入力を求めるプロンプト が表示されます。
- -p ZENworks 管理者のパスワードを指定します。

アンインストール時に他のオプションを使用することもできます。オプションを使用 する場合、次の構文が適用されます。

/opt/novell/zenworks/bin/zenuninstall <remove\_options> [zone\_options] [display\_options]
[other\_options]

| オプション               | 説明                                                                                                    |
|---------------------|----------------------------------------------------------------------------------------------------|
| -x<br>remove        | ZENworks ソフトウェアをサーバからアンインストールして、ゾーンから<br>デバイスを登録解除します。このオプションまたは -c オプションを必ず<br>使用する必要があります。                                                                                                    |
| -c<br>local-only    | ZENworks ソフトウェアをデバイスからアンインストールしますが、ゾー<br>ンからデバイスを登録解除しません。このオプションまたは -x オプショ<br>ンのいずれかが必要です。                                                                                                    |
|                     | ZENworks プライマリサーバには、ZENworks サーバソフトウェアと<br>ZENworks Agent ソフトウェアの両方がインストールされています。<br>Agent ソフトウェアのローカルアンインストールを実行するには、<br>ZENworks コントロールセンターでサーバに対して [Allow users to uninstall<br>the ZENworks Agent ] オプションを有効にする必要があります。有効にし<br>ない場合、ローカルアンインストールに失敗します。              |
|                     | このオプションは、ゾーンレベル([環境設定]>[管理ゾーンの設定]><br>[デバイス管理]> [ZENworks エージェント]>[エージェントセキュリ<br>ティ])、フォルダレベル([デバイス]>[管理対象]>フォルダ[詳細]><br>[設定]>[デバイス管理]> [ZENworks エージェント]>[エージェントセ<br>キュリティ])、またはデバイスレベル([デバイス]>デバイス>[設定]><br>[デバイス管理]> [ZENworks エージェント]>[エージェントセキュリ<br>ティ]) で設定されています。 |
| -o<br>oem           | ZENworks プレエージェントを保持しますが、ZENworks Agent パッケージ<br>をアンインストールします。                                                                                                    |
| -i<br>delete-images | ZENworks イメージファイルをサーバから削除します。イメージファイル<br>は、/var/opt/novell/zenworks/content-repo/images ディレクトリに保存されて<br>います。                                                                                                    |

表3-1 削除オプション

| オプション                | 説明                                                                                                    |
|----------------------|----------------------------------------------------------------------------------------------------|
| -j<br>delete-content | ZENworks コンテンツファイル (アプリケーションファイル、パッチファ<br>イル、システム更新ファイル、ポリシーファイルなど ) をサーバから削除<br>します。コンテンツファイルは、/var/opt/novell/zenworks/content-repo/<br>content ディレクトリに保存されています。 |

#### 表3-2 ゾーンオプション

| オプション                          | 説明                                              |  |
|--------------------------------|-------------------------------------------------|--|
| -u <username></username>       | 管理ゾーン内のデバイスを登録解除する権利を持つ ZENworks 管              |  |
| user <username></username>     | 埋者のユーサ名を指定します。これは、-x 削除オフションを使用<br>する場合にのみ必要です。 |  |
| -p <password></password>       | -u オプションで指定した ZENworks 管理者のパスワードを指定し            |  |
| password <password></password> | ます。                                             |  |
| -g <guid></guid>               | デバイスの GUID。                                     |  |
| guid <guid></guid>             |                                                 |  |
| -l <packages></packages>       | アンインストールするパッケージの順序指定リスト。このリス                    |  |
| list <packages></packages>     | トはセミコロン区切りじり。                                   |  |

**表3-3** 表示オプション

| オプション | 説明                   |  |
|-------|----------------------|--|
| -q    | サイレントインストールを実行します。   |  |
| quiet |                      |  |
| -h    | メッセージを表示し、ヘルプを終了します。 |  |
| help  |                      |  |

**表3-4** その他のオプション

| オプション          | 説明                                                             |
|----------------|----------------------------------------------------------------|
| -L             | サードパーティ製パッケージを保持します。少なくとも、保持<br>するパッケージの最初の 3 文字を指定する必要があります。複 |
| leave-packages | 数のパッケージ名をそれぞれカンマ (, ) で区切って指定すること<br>もできます。                    |
| -d             | ログディレクトリを削除します。                                                |
| remove-log-dir |                                                                |

### Linux 管理対象デバイスからの ZENworks のアンインス トール

1 コンソールプロンプトで次のコマンドを入力して、アンインストールプログラムを起 動します。

/opt/novell/zenworks/bin/novell-zenworks-xplat-uninstall

ロケール番号を入力して、アンインストールプログラムを実行したいロケール(言語)
 を選択するか、<Enter>を押してデフォルトのロケール(英語)をそのまま使用します。

**ヒント**: どのプロンプトでも、デフォルト値をそのまま使用する場合は <Enter> を押します。

- 3 概要テキストを読み、<Enter>を押します。
- 4 [アンインストールのタイプ] 画面で、実行するアンインストールのタイプを選択して、<Enter> を押します。
  - ゾーンからの登録解除とアンインストール: ZENworks ソフトウェアをアンインストールして ZENworks 管理ゾーンからデバイスを登録解除する場合、このオプションを選択します。デバイスを登録解除すると、デバイスオブジェクト、およびゾーン内にあるそのオブジェクトへの参照はすべて削除されます。
  - ローカルアンインストールのみ: ZENworks ソフトウェアはアンインストールする ものの、デバイスはゾーンに登録したままにする場合、このオプションを選択し ます。

Agent ソフトウェアのローカルアンインストールを実行するには、ZENworks コン トロールセンターでデバイスに対して [Allow users to uninstall the ZENworks Agent] オ プションを有効にする必要があります。有効にしない場合、ローカルアンインス トールに失敗します。

このオプションは、ゾーンレベル([環境設定]>[管理ゾーンの設定]>[デバイス 管理]>[ZENworks エージェント]>[エージェントセキュリティ])、フォルダレベル( [デバイス]>[管理対象]>フォルダ[詳細]>[設定]>[デバイス管理]> [ZENworks エージェント]>[エージェントセキュリティ])、またはデバイスレベル( [デバイス]>デバイス>[設定]>[デバイス管理]>[ZENworks エージェント]>[エー ジェントセキュリティ])で設定されています。

- 5 [ローカルアンインストールのみ]を選択した場合は、ステップ6までスキップします。 選択していない場合は、ZENworks ソフトウェアのアンインストール後に ZENworks 管 理ゾーンに接続してデバイスを登録解除するのに必要な情報を入力する必要があります。
  - **5a** ZENworks プライマリサーバの IP アドレスまたは DNS を指定して、<Enter> を押します。

ポート番号は、プライマリサーバがデフォルト (443) を使用していない場合にのみ 指定する必要があります。

5b プライマリサーバのポート番号を指定して、<Enter>を押します。デフォルトポート (443) を使用する場合は、単に <Enter> を押します。

- 5c デバイスを登録解除する権利を持つ ZENworks 管理者アカウントのユーザ名を指定 して、<Enter>を押します。Administrator アカウントを使用する場合は、単に <Enter> を押します。
- 5d ZENworks 管理者アカウントのパスワードを指定して、<Enter>を押します。
- 6 [概要] 画面で詳細を確認し、<Enter> を押してアンインストールプロセスを開始する か、「Back」と入力して前の画面でアンインストールオプションを変更します。
- 7 アンインストールが完了したら、<Enter>を押してアンインストールプログラムを終了 します。
  - アンインストールが正常に完了すると、次の状態になります。
    - ZENworks Agent ソフトウェアがアンインストールされる。
    - すべての ZENworks 関連 RPM がデバイスから削除される。
    - 「ゾーンからの登録解除とアンインストール」オプションを使用した場合、 ZENworks 管理ゾーンからデバイスオブジェクトが削除される。これは ZENworks コントロールセンターで確認できます([デバイス]タブ>[管理対象]タ ブ>[サーバ]フォルダ)。
  - アンインストールに失敗した場合は、次のログファイルを参照してください。
    - /var/opt/novell/log/zenworks/ZENworks\_XPlat\_Agent\_Uninstall\_<date>.log.xml
    - /tmp/err.log

## Linux サテライトサーバからの ZENworks のアンインス トール

サテライトサーバとして機能している管理対象デバイスから ZENworks をアンインストー ルするには、サテライトサーバを降格してから ZENworks Agent をアンインストールする必 要があります。次の2つセクションでそれらの手順について説明します。

- 27ページの「サテライトサーバの降格」
- ◆ 28 ページの「ZENworks Agent のアンインストール」

### サテライトサーバの降格

サテライトサーバの降格に使用できる方法には、次の2つがあります。

最初の方法では、ZENworks コントロールセンターを使用します。この方法を使用する場合 の手順は、『ZENworks プライマリサーバおよびサテライトリファレンス』の「Removing Satellites from the Server Hierarchy」で説明されています。

2 つ目の方法では、サテライトサーバで ZENworks アンインストールプログラムを実行しま す。手順は次のとおりです。

1 コンソールプロンプトで次のコマンドを入力して、アンインストールプログラムを起 動します。

/opt/novell/zenworks/bin/novell-zenworks-xplat-uninstall

ロケール番号を入力して、アンインストールプログラムを実行したいロケール(言語)
 を選択するか、<Enter>を押してデフォルトのロケール(英語)をそのまま使用します。

**ヒント**: どのプロンプトでも、デフォルト値をそのまま使用する場合は <Enter> を押し ます。

- 3 概要テキストを読み、<Enter>を押します。
- 4 [アンインストールのタイプ] 画面で、<Enter> を押してデフォルトのオプション([サ テライトサーバの降格]) を受け入れます。
- 5 [ZENworks 管理ゾーンの情報] 画面で、ZENworks 管理ゾーンに接続してサテライト サーバを標準の管理対象デバイスに降格するのに必要な情報を入力します。
  - **5a** ZENworks プライマリサーバの IP アドレスまたは DNS を指定して、<Enter> を押します。

ポート番号は、プライマリサーバがデフォルト (443) を使用していない場合にのみ 指定する必要があります。

- **5b** プライマリサーバのポート番号を指定して、<Enter> を押します。デフォルトポート (443) を使用する場合は、単に <Enter> を押します。
- 5c デバイスを登録解除する権利を持つ ZENworks 管理者アカウントのユーザ名を指定 して、<Enter> を押します。Administrator アカウントを使用する場合は、単に <Enter> を押します。

5d ZENworks 管理者アカウントのパスワードを指定して、<Enter>を押します。

- 6 [概要] 画面で詳細を確認し、<Enter> を押してアンインストールプロセスを開始します。
- 7 サテライトサーバの降格が完了したら、<Enter>を押してアンインストールプログラム を終了します。
- 8 管理対象デバイスがサテライトサーバでなくなったことを確認するため、通知領域の
   ペアイコンをダブルクリックします。左側のナビゲーションペインで、[サテライト]
   リンクが利用できなくなるはずです。

### ZENworks Agent のアンインストール

1 コンソールプロンプトで次のコマンドを入力して、アンインストールプログラムを起 動します。

/opt/novell/zenworks/bin/novell-zenworks-xplat-uninstall

ロケール番号を入力して、アンインストールプログラムを実行したいロケール(言語)
 を選択するか、<Enter>を押してデフォルトのロケール(英語)をそのまま使用します。

**ヒント**: どのプロンプトでも、デフォルト値をそのまま使用する場合は <Enter> を押し ます。

3 概要テキストを読み、<Enter>を押します。

- 4 [アンインストールのタイプ] 画面で、実行するアンインストールのタイプを選択して、<Enter> を押します。
  - ゾーンからの登録解除とアンインストール: ZENworks ソフトウェアをアンインストールして ZENworks 管理ゾーンからデバイスを登録解除する場合、このオプションを選択します。デバイスを登録解除すると、デバイスオブジェクト、およびゾーン内にあるそのオブジェクトへの参照はすべて削除されます。
  - ローカルアンインストールのみ: ZENworks ソフトウェアはアンインストールする ものの、デバイスはゾーンに登録したままにする場合、このオプションを選択し ます。

Agent ソフトウェアのローカルアンインストールを実行するには、ZENworks コン トロールセンターでデバイスに対して [Allow users to uninstall the ZENworks Agent] オ プションを有効にする必要があります。有効にしない場合、ローカルアンインス トールに失敗します。

このオプションは、ゾーンレベル([環境設定]>[管理ゾーンの設定]>[デバイス 管理]>[ZENworks エージェント]>[エージェントセキュリティ])、フォルダレベル( [デバイス]>[管理対象]>フォルダ[詳細]>[設定]>[デバイス管理]> [ZENworks エージェント]>[エージェントセキュリティ])、またはデバイスレベル( [デバイス]>デバイス>[設定]>[デバイス管理]>[ZENworks エージェント]>[エー ジェントセキュリティ])で設定されています。

- 5 [ローカルアンインストールのみ]を選択した場合は、ステップ6までスキップします。 選択していない場合は、ZENworks ソフトウェアのアンインストール後に ZENworks 管 理ゾーンに接続してデバイスを登録解除するのに必要な情報を入力する必要がありま す。
  - **5a** ZENworks プライマリサーバの IP アドレスまたは DNS を指定して、<Enter> を押します。

ポート番号は、プライマリサーバがデフォルト (443) を使用していない場合にのみ 指定する必要があります。

- 5b プライマリサーバのポート番号を指定して、<Enter>を押します。デフォルトポート (443) を使用する場合は、単に <Enter> を押します。
- 5c デバイスを登録解除する権利を持つ ZENworks 管理者アカウントのユーザ名を指定 して、<Enter> を押します。Administrator アカウントを使用する場合は、単に <Enter> を押します。
- 5d ZENworks 管理者アカウントのパスワードを指定して、<Enter>を押します。
- 6 [概要] 画面で詳細を確認し、<Enter> を押してアンインストールプロセスを開始する か、「Back」と入力して前の画面でアンインストールオプションを変更します。
- 7 アンインストールが完了したら、<Enter>を押してアンインストールプログラムを終了します。
  - アンインストールが正常に完了すると、次の状態になります。
    - ZENworks Agent ソフトウェアがアンインストールされる。

- すべての ZENworks 関連 RPM がデバイスから削除される。
- 「ゾーンからの登録解除とアンインストール」オプションを使用した場合、 ZENworks 管理ゾーンからデバイスオブジェクトが削除される。これは ZENworks コントロールセンターで確認できます([デバイス]タブ>[管理対象]タ ブ>[サーバ]フォルダ)。
- アンインストールに失敗した場合は、次のログファイルを参照してください。
  - /var/opt/novell/log/zenworks/ZENworks\_XPlat\_Agent\_Uninstall\_</arte>.log.xml
  - /tmp/err.log

## トラブルシューティング

# Linux プライマリサーバで ZENworks を正常にアンインストールしたが、複数の警告とエラーが表示される

ソース: ZENworks

説明: Linux プライマリサーバで ZENworks をアンインストールする際に、複数 の警告とエラーメッセージが表示されました。ZENworks アンインストー ルプログラムを起動するために次のコマンドが使用されました。

/opt/novell/zenworks/bin/zenuninstall -x -s http://server\_address:port\_number -u username -p password -q

アクション: すべての警告と「エラー:そのようなイメージはありません」というエ ラーメッセージは無視しても問題ありません。ZENworks は正常にアンイ ンストールを続行します。

## 4 MacintoshデバイスからのZENworksソフ トウェアのアンインストール

次の各セクションでは、Macintosh デバイスから ZENworks ソフトウェアをアンインストー ルする方法について説明します。ご使用の環境から ZENworks を完全に削除する場合、デ バイスからの ZENworks ソフトウェアのアンインストールを開始する前に、必ず 7 ページ の第1章「ZENworks の正しいアンインストール順序」を確認してください。

- 31ページの「Macintosh 管理対象デバイスからの ZENworks のアンインストール」
- 32 ページの「Macintosh サテライトサーバからの ZENworks のアンインストール」

## Macintosh 管理対象デバイスからの ZENworks のアン インストール

1 コンソールプロンプトで次のコマンドを入力して、アンインストールプログラムを起 動します。

/opt/novell/zenworks/bin/novell-zenworks-xplat-uninstall

- 2 実行するアンインストールのタイプを選択して、<Enter>を押します。
  - ゾーンからの登録解除とアンインストール: ZENworks ソフトウェアをアンインストールして ZENworks 管理ゾーンからデバイスを登録解除する場合、このオプションを選択します。デバイスを登録解除すると、デバイスオブジェクト、およびゾーン内にあるそのオブジェクトへの参照はすべて削除されます。
  - ローカルアンインストールのみ: ZENworks ソフトウェアはアンインストールする ものの、デバイスはゾーンに登録したままにする場合、このオプションを選択し ます。

Agent ソフトウェアのローカルアンインストールを実行するには、ZENworks コン トロールセンターでデバイスに対して [Allow users to uninstall the ZENworks Agent] オ プションを有効にする必要があります。有効にしない場合、ローカルアンインス トールに失敗します。

このオプションは、ゾーンレベル([環境設定]>[管理ゾーンの設定]>[デバイス 管理]>[ZENworks エージェント]>[エージェントセキュリティ])、フォルダレベル( [デバイス]>[管理対象]>フォルダ[詳細]>[設定]>[デバイス管理]> [ZENworks エージェント]>[エージェントセキュリティ])、またはデバイスレベル( [デバイス]>デバイス>[設定]>[デバイス管理]>[ZENworks エージェント]>[エー ジェントセキュリティ])で設定されています。

- [ローカルアンインストールのみ]を選択した場合は、ステップ4までスキップします。 選択していない場合は、ZENworks ソフトウェアのアンインストール後に ZENworks 管 理ゾーンに接続してデバイスを登録解除するのに必要な情報を入力する必要がありま す。
  - 3a デバイスを登録解除する権利を持つ ZENworks 管理者アカウントのユーザ名を指定して、<Enter>を押します。
  - **3b** ZENworks 管理者アカウントのパスワードを指定して、<Enter> を押します。
- 4 アンインストールが完了したら、ターミナルウィンドウを閉じます。
  - アンインストールが正常に完了すると、次の状態になります。
    - ZENworks Agent ソフトウェアがアンインストールされる。
    - すべての ZENworks 関連ソフトウェアがデバイスから削除される。
    - 「ゾーンからの登録解除とアンインストール」オプションを使用した場合、 ZENworks 管理ゾーンからデバイスオブジェクトが削除される。これは ZENworks コントロールセンターで確認できます([デバイス]タブ>[管理対象]タ ブ>[サーバ]フォルダ)。

アンインストールに失敗した場合は、次のログファイルを参照してください。

/var/opt/novell/zenworks/logs/ZENworks\_XPlat\_Agent\_Uninstall\_</arte>.log.xml

## Macintosh サテライトサーバからの ZENworks のアン インストール

サテライトサーバとして機能している管理対象デバイスから ZENworks をアンインストー ルするには、サテライトサーバを降格してから ZENworks Agent をアンインストールする必 要があります。次の2つセクションでそれらの手順について説明します。

- 32ページの「サテライトサーバの降格」
- 32 ページの「ZENworks Agent のアンインストール」

### サテライトサーバの降格

ZENworks アンインストールプログラムには、Macintosh サテライトを降格するオプション は組み込まれていません。サテライトサーバを降格するには、ZENworks コントロールセン ターを使用する必要があります。ZENworks コントロールセンターの使用方法は、 『ZENworks プライマリサーバおよびサテライトリファレンス』の「Removing Satellites from the Server Hierarchy」で説明されています。

### ZENworks Agent のアンインストール

1 コンソールプロンプトで次のコマンドを入力して、アンインストールプログラムを起 動します。

/opt/novell/zenworks/bin/novell-zenworks-xplat-uninstall

- 2 実行するアンインストールのタイプを選択して、<Enter>を押します。
  - ゾーンからの登録解除とアンインストール: ZENworks ソフトウェアをアンインストールして ZENworks 管理ゾーンからデバイスを登録解除する場合、このオプションを選択します。デバイスを登録解除すると、デバイスオブジェクト、およびゾーン内にあるそのオブジェクトへの参照はすべて削除されます。
  - ローカルアンインストールのみ: ZENworks ソフトウェアはアンインストールする ものの、デバイスはゾーンに登録したままにする場合、このオプションを選択し ます。

Agent ソフトウェアのローカルアンインストールを実行するには、ZENworks コン トロールセンターでデバイスに対して [Allow users to uninstall the ZENworks Agent] オ プションを有効にする必要があります。有効にしない場合、ローカルアンインス トールに失敗します。

このオプションは、ゾーンレベル([環境設定]>[管理ゾーンの設定]>[デバイス 管理]>[ZENworks エージェント]>[エージェントセキュリティ])、フォルダレベル( [デバイス]>[管理対象]>フォルダ[詳細]>[設定]>[デバイス管理]> [ZENworks エージェント]>[エージェントセキュリティ])、またはデバイスレベル( [デバイス]>デバイス>[設定]>[デバイス管理]>[ZENworks エージェント]>[エー ジェントセキュリティ])で設定されています。

- 3 [ローカルアンインストールのみ]を選択した場合は、ステップ4までスキップします。 選択していない場合は、ZENworks ソフトウェアのアンインストール後に ZENworks 管 理ゾーンに接続してデバイスを登録解除するのに必要な情報を入力する必要がありま す。
  - 3a デバイスを登録解除する権利を持つ ZENworks 管理者アカウントのユーザ名を指定して、<Enter>を押します。

**3b** ZENworks 管理者アカウントのパスワードを指定して、<Enter> を押します。

4 アンインストールが完了したら、ターミナルウィンドウを閉じます。

アンインストールが正常に完了すると、次の状態になります。

- ZENworks Agent ソフトウェアがアンインストールされる。
- すべての ZENworks 関連ソフトウェアがデバイスから削除される。
- 「ゾーンからの登録解除とアンインストール]オプションを使用した場合、 ZENworks 管理ゾーンからデバイスオブジェクトが削除される。これは ZENworks コントロールセンターで確認できます([デバイス]タブ>[管理対象]タ ブ>[サーバ]フォルダ)。

アンインストールに失敗した場合は、次のログファイルを参照してください。 /var/opt/novell/zenworks/logs/ZENworks XPlat Agent Uninstall *<date>*.log.xml

34 Macintosh デバイスからの ZENworks ソフトウェアのアンインストール